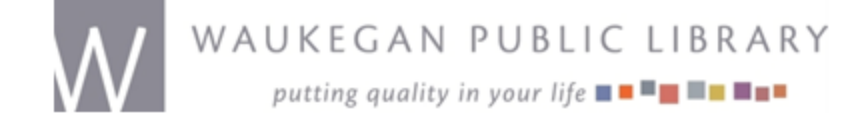

## To connect to the Waukegan Public Library wireless network -

## Windows XP

1. Right-click the network connection icon in the notification area, and then click View Available Wireless Networks.

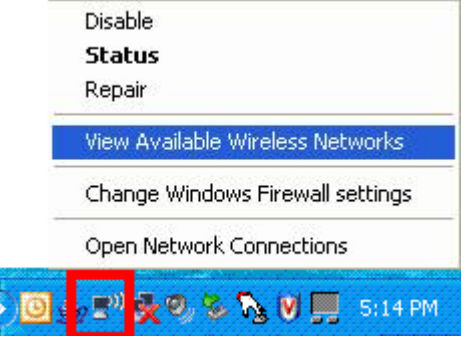

In Connect to Wireless Network, under Available Networks, click WaukeganLibrary.
 Wireless Network Connection (external)

| Network Tasks                                                                                                    | Choose a wireless network                                                                    |
|----------------------------------------------------------------------------------------------------|----------------------------------------------------------------------------------------------|
| 😴 Refresh network list                                                                                                    | Click an item in the list below to connect to a wireless network in range or<br>information. |
| Set up a wireless network<br>for a home or small office                                                                                           | ((p)) WaukeganLibrary                                                                        |
|                                                                                                    |                                                                                              |
| Related Tasks                                                                                                    |                                                                                              |
| <ul> <li>Learn about wireless<br/>networking</li> <li>Change the order of<br/>preferred networks</li> <li>Change advanced<br/>settings</li> </ul> |                                                                                              |
|                                                                                                    |                                                                                              |
|                                                                                                    |                                                                                              |

- 3. Click Connect.
- 4. To configure additional wireless network connection settings, or if you are having difficulty making a connection to the wireless network that you selected, click **Advanced**, and then configure the settings in the **Wireless Networks** tab.